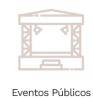

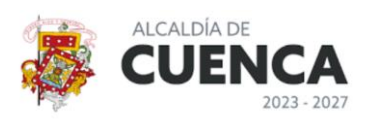

## INSTRUCTIVO PARA EL INGRESO DEL TRÁMITE DE PERMISO DE EVENTOS PÚBLICOS EN EL SISTEMA CUENCA EL LINEA

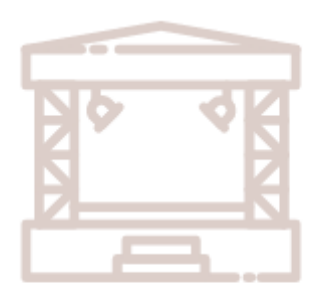

Eventos Públicos

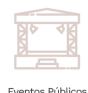

\*\*Para ingresar al video tutorial haga clic aquí.

## **INSTRUCTIVO**

- Ingresar al Portal Cuenca en Línea <u>https://enlinea.cuenca.gob.ec/#/menu/tramites</u> Iniciar sesión con su usuario y contraseña
  - Si usted no cuenta con usuario y contraseña, deberá crear su registro ciudadano en la sección Registrarse y seguir cada uno de los pasos indicados. Si cuenta con firma electrónica, su proceso de activación de usuarios será automático.

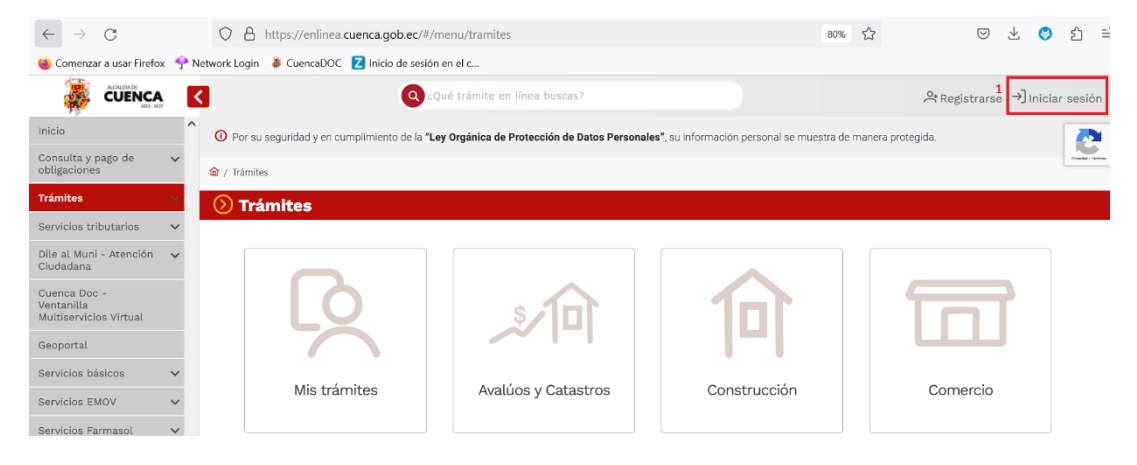

2. Una vez iniciada la sesión, deberá direccionarse a la sección Trámites-Eventos Públicos para iniciar con el registro de su trámite. Usted no deberá mantener deudas exigibles con el Municipio de Cuenca ni con la Empresa Municipal de Aseo de Cuenca (EMAC)

| Trámites                                | ^ |
|-----------------------------------------|---|
| Mis trámites                            |   |
| Avalúos y Catastros                     | ~ |
| Construcción                            | ~ |
| Comercio                                | ~ |
| Eventos Públicos                        |   |
| Carta (Guía) de<br>trámites y servicios |   |
| Consulta de trámites                    |   |
| Manuales                                |   |

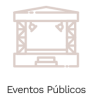

3. Se le presentará la siguiente pantalla, en donde podrá visualizar toda la información que requiere para el ingreso del trámite, el cual podrá imprimir o guardar en PDF en su computador.

|                                                                                                    | Sección F: Tipo de Evento                                                                                                    |
|----------------------------------------------------------------------------------------------------|----------------------------------------------------------------------------------------------------|
| eberá llenar los siguiente campos:                                                                                                    |                                                                                                    |
| <ol> <li>Tipo de Evento: Seleccionar el tipo de evento a realiz<br/>Rodeos o parque de atracciones deberá solicitar el<br/>2. Descripción y cronograma del evento: Describir los<br/>3. Descripción del Mobiliario: Describir el mobiliario q</li> </ol> | iarse, en caso de no estar en el listado, podrá seleccionar la opción otros y describir el tipo de evento. En caso de que seleccione Circos<br>l'Informe técnico de ingenieros mecánicos"<br>particulares del evento, cronograma, funciones, entre otros.<br>ue será utilizado en el evento. |
|                                                                                                    | Consentimiento para el tratamiento de Datos Personales                                                                                                    |
| requiere de su autorización para el tratamiento de Datos                                                                                                    | Personales                                                                                                    |
|                                                                                                    | Plan de Contingencia                                                                                                    |
| eberá llenar el Plan de Seguridad Integral y Contingencia p                                                                                                    | para eventos Públicos.                                                                                                    |
| n caso de requerir asesoría y apoyo en el llenado del mism<br>guientes canales de comunicación:                                                                                                    | o recuerde que la Dirección de Riesgos brinda asesoría personalizada para la elaboración del plan de contingencia a través de los                                                                                                    |
| Por llamada telefónica comunicarse al siguiente núme                                                                                                    | ro 074152361- ext. 241 y un técnico le brindará asesoría por este medio o si desea tener una asesoría online nuestros técnicos le                                                                                                    |

4. Seleccionar + Nuevo Trámite para registrar su trámite de Eventos Públicos

| <b>i</b> Guía de Trámite                                                                                                    |                                                                                                    |                                                                                                    |                                               |               |          | Per |
|----------------------------------------------------------------------------------------------------|----------------------------------------------------------------------------------------------------|----------------------------------------------------------------------------------------------------|-----------------------------------------------|---------------|----------|-----|
| El trámite es persona<br>Conozca previament<br>Para crear una nueva<br>Verifique que la infor<br>Puede revisar el esta<br>Recuerde que para re | I.<br>e la información solicitada para facilitar el ingreso de su<br>a solicitud de trámite, presione el botón <b>Nuevo Trámite</b> .<br>mación de contacto mostrada en pantalla sea correcta, o<br>do, la instancia actual del trámite, y requisitos cargados y<br>agistrar un nuevo trámite, no debe poseer <b>deuda exigible</b> | tràmite <b>AQUÍ.</b><br>aso contrario, puede editar la inform<br>resionando el botón <b>Ver Trámite</b><br>con el Gad Municipal así como con | ación en <mark>Mi Cuenta/ Adn</mark><br>EMAC. | ninistración. |          |     |
| Mis trámites de o                                                                                                    | eventos públicos y privados                                                                                                    |                                                                                                    |                                               |               |          |     |
| Cod. Nombre                                                                                                    |                                                                                                    | Estado                                                                                                    | Fecha Inicio                                  | Fecha Fin     | Acciones |     |

- 5. Registrar el ingreso de tramite llenando los campos indicados; recuerde que el sistema validará si usted mantiene deudas exigibles con el Municipio de Cuenca ni con la Empresa Municipal de Aseo de Cuenca (EMAC).
  - Adicionalmente, el sistema en caso de los predios privados validará que el Representante Legal no mantenga deudas exigibles con el Municipio de Cuenca.

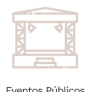

| Q ¿Qué trámite en línea buscas?                                                                                                    | RODAS MEDINA MARIA FERNAN                                                             |
|----------------------------------------------------------------------------------------------------|---------------------------------------------------------------------------------------|
| Tipo de evento a realizarse 🕐                                                                                                    |                                                                                       |
| Nombre del Evento:                                                                                                    | FESTIVAL DE MUSICA                                                                    |
| Clasifique el evento                                                                                                    | PRIVADO V                                                                             |
| داً desarrollo del evento será en espacio?<br>وال espacio en donde se desarrollará el evento será?                                             | DPUBLICO PRIVADO                                                                      |
| Listado de espacios                                                                                                    | ×                                                                                     |
|                                                                                                    | Q                                                                                     |
| <ul> <li>El organizador no posee deuda exigible con el GAD de Cuenca</li> <li>El organizador no posee deudas pendientes con la EMAC</li> </ul> | OTROS (PRIVADO) ESTANCIA ROSARIO CENTRO DE CONVENCIONES MALL DEL RIO PISTOLS ROCK BAR |
| → Valida                                                                                                    | COLEGIO DE INGENIEROS CIVILES DEL AZUAY<br>y COMPLEIO DEPORTIVO DE TOTORACOCHA        |

- a) Nombre del evento a realizarse
- b) Identificar si el lugar de su evento es en espacio cerrado, abierto o ambos.
- c) En caso de seleccionar Espacio Privado: Deberá seleccionar en el listado el Espacio Privado que utilizará, y en caso de no existir, seleccionar la opción otros para registrar los datos del establecimiento. Para ello deberá tener a la mano los datos del establecimiento, que son los que se detallan a continuación:
- d) Razón social RUC
- e) Clave Catastral del Lugar
- f) Nombre del Representante Legal
- g) Cédula o RUC del Representante Legal
- h) Dirección
- i) Número de celular.
- j) Recuerde que en espacio privado se solicitará el "Contrato de alquiler del local que incluya parqueadero vehicular en predios privados".
- k) En caso de seleccionar Espacio Público: Deberá seleccionar el lugar en el listado presentado; en caso de no existir podrá seleccionar la opción OTROS y registrar el nombre.
- Una vez ingresados los datos deberá pulsar el botón Validar y Continuar. Usted deberá estar seguro de la información ingresada, ya que no la podrá modificar una vez aceptada.

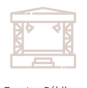

| lombre del Evento:                                                | FESTIVAL DE MU                            | SICA                         |   |
|-------------------------------------------------------------------|-------------------------------------------|------------------------------|---|
| lasifique el evento                                               | PRIVADO                                   |                              | ~ |
| El desarrollo del evento será en espacio?                         |                                           | PUBLICO 🗌 PRIVADO            |   |
| Atención                                                          |                                           | CERRADO                      | ~ |
| ¿Seguro que desea iniciar el trámite?. Una vez iniciado, no pod   | trá modificar el tipo de evento ni el lug | ar donde se va a desarrollar |   |
|                                                                   |                                           |                              |   |
| Cancelar                                                          | Aceptar                                   |                              |   |
| Cancelar<br>El organizador no posee deudas pendientes con la EMAC | Aceptar                                   | _                            |   |
| Câncelar<br>El organizador no posee deudas pendientes con la EMAC | Aceptar                                   | - 10                         |   |
| Cancelar<br>El organizador no posee deudas pendientes con la EMAC | Aceptar                                   | - 11                         |   |

6. Será direccionado a la **Sección B: Aforo y Datos Generales del evento** en donde deberá ingresar la información solicitada.

| 1                                                                 | 2                                                  | 3                                       | 4         | 5         | 6                          |  |
|-------------------------------------------------------------------|----------------------------------------------------|-----------------------------------------|-----------|-----------|----------------------------|--|
| Sección B                                                         | Sección C                                          | Sección D                               | Sección E | Sección F | Acuerdo de Responsabilidad |  |
| (i) Sección B: Aforo                                              | y Datos Generales del                              | Evento                                  |           |           |                            |  |
| Aforo del Evento                                                  |                                                    |                                         |           |           |                            |  |
| Área (m2) a utilizar :                                            |                                                    |                                         | 1000      |           |                            |  |
| Nro. de asientos:                                                 |                                                    |                                         | 0         |           |                            |  |
| Aforo público genera<br>* La información ingresada<br>necesarios. | l <b>:</b><br>en este campo será utilizada para la | validación de entradas y los requisitos | 300       |           |                            |  |
| Aforo Staff, personal                                             | de logística o propio de la o                      | organización:                           | 10        |           |                            |  |

Para ingresar la información relacionada con **Aforo del Evento** se requiere que tenga los siguientes datos:

- a) Área a utilizar dentro del evento.
- b) Nro. de Asientos que dispondrá.
- c) Aforo público general: Ingrese el aforo público que tiene previsto para su evento.
- d) Aforo Staff, personal de logística o propio de la organización: Ingrese el aforo de personal logístico que participará en el evento.

| Nombre del Evento:                                                                             | FESTIVAL DE MUSICA                |                        |            |
|------------------------------------------------------------------------------------------------|-----------------------------------|------------------------|------------|
| echa de Inicio:                                                                                | 25/08/2024                        | Fecha de Finalización: | 25/08/2024 |
| ora de inicio:                                                                                 | 10:00 O                           | Hora fin:              | 19:00      |
| ombre del Establecimiento - Opcional                                                           |                                   |                        |            |
| El evento hará uso de pirotécnia?:                                                             |                                   | i 🥚 Si 🖉               | No         |
| lombre del responsable de la pirotécnia                                                        | MARIO PEREZ                       |                        |            |
| El evento contara con infraestructura (esc                                                     | enario, amplificación o sonido)?: | Si 🤇                   | No         |
| lombre de la empresa responsable de la<br>nfraestructura (escenario, amplificación<br>.sonido) | RUBEN CASTRO                      |                        |            |
| lo. De Teléfono de la empresa<br>esponsable de la infraestructura                              | 0985461155                        |                        |            |
| escenario, amplificación o sonido)                                                             |                                   |                        |            |

Para ingresar la información relacionada con los Datos del Evento se requiere que cuente con los siguientes datos:

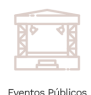

- a) Fecha en la que se realizará el evento.
- b) Hora de inicio y fin del evento.
- c) Nombre del Establecimiento: Opcional.
- d) Indicar si hará uso de pirotecnia, de ser el caso tener el nombre del responsable de la pirotecnia asi como tener el requisito de AUTORIZACIÓN DEL FABRICANTE ARTESANAL FUEGOS DE ARTIFICIO EMITIDO POR LA FFAA.
- e) Indicar si el evento contara con infraestructura (escenario, equipos de sonido), de ser el caso tener el nombre del responsable de la pirotecnia, número de teléfono y el requisito de "CONTRATO DE INFRAESTRUCTURA (amplificación, sonido y escenario)".
- 7. En la Sección C: Uso y Cierre de Vías: deberá indicar si va a usar vías para el desarrollo de su evento; en caso afirmativo, deberá describir las calles que se verán afectadas por cierro o uso de vías.

| 🕮 Sección C: Uso y/o cierre de vías ?                                                   |                                |                                                                                                    |
|-----------------------------------------------------------------------------------------|--------------------------------|----------------------------------------------------------------------------------------------------|
| Cierre de vias                                                                          |                                |                                                                                                    |
| ¿El evento requiere cierre de vías? (cierre parcial, cierre total, cierre de avanzada): |                                | Si 🔵 No                                                                                                    |
| Horario de cierre de vías:                                                              | 09:00                          | Image: Optimized state         Image: Optimized state         Image: Opticate         Image: Optimized state |
| Indicar las vias a utilizar                                                             | AV UNIDAD NACIONAL Y 12 DE ABR | RIL                                                                                                    |
| Señale en el mapa el punto de inicio y el punto de fin                                  | V SAT                          | AVD<br>a del Sci)<br>Colliseo Jeff<br>Pérez Qui por Av, 12 de Abril                                                                                                    |

- 8. En la **Sección D: Información Adicional del Evento** deberá llenar la información correspondiente a:
  - a) **Boletaje:** Deberá indicar si el evento a desarrollar tendrá boletaje pagado, de ser el caso, deberá tener identificadas las localidades que existirán, así como el número de boletos, valor y cortesías a entregar.

|            | -(1)        |                          | 2                   | 3         | 4                               | 5          | 6                          |
|------------|-------------|--------------------------|---------------------|-----------|---------------------------------|------------|----------------------------|
|            | Sección     | n B Se                   | cción C S           | Sección D | Sección E                       | Sección F  | Acuerdo de Responsabilidad |
| <b>(</b> ) | Secciór     | n D: Información ad      | licional del evento |           |                                 |            |                            |
| įΡa        | ıra el ever | nto, se emitirá boletos? |                     |           |                                 | Si 🔍 N     | lo                         |
| La         | boletería   | será:                    |                     |           |                                 | Pagada 🔵 O | Gratuita                   |
|            |             |                          |                     |           |                                 |            | _                          |
|            | Localidad   | des                      |                     | Aforo púł | olico general registrado: 300/3 | 300        | +                          |
|            | Nro.        | Descripción              | Cantidad            |           | Valor (\$)                      | Cortesía   | Acción                     |
|            | 1           | GENERAL                  | 200                 |           | 60                              | 100        |                            |

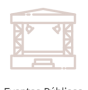

- a) Venta de Alimentos: Deberá indicar si habrá venta de alimentos, de ser el caso, deberá registrar el nombre, apellido, número de cedula, si posee CONADIS e indicar el tipo de alimento que venderán. Tener en cuenta que aquí se solicitará el Certificado para venta de Alimentos de todos los vendedores como requisito.
- b) Venta de Artesanías, entrega de souvenirs a auspiciantes: Deberá indicar si habrá venta de artesanías, de ser el caso, deberá registrar el nombre, apellido, número de cédula, si posee CONADIS e indicar el tipo de emprendimiento que tienen.
- c) **Baterías Sanitarias:** Indicar el número de baterías sanitarias que dispone el lugar en donde se realizará el evento.

| ¿En el eve  | nto realizará la venta de alime  | ntos?                               |                           | Si                  | ○ No         |        |
|-------------|----------------------------------|-------------------------------------|---------------------------|---------------------|--------------|--------|
| Respo       | nsables                          |                                     |                           |                     |              | +      |
| Nro.        | Nro. Identificación              | Nombres y Apellidos                 | Tipo Alimentos            | Descripción (OTROS) | Discapacidad | Acción |
| No se h     | a registrado información.        |                                     |                           |                     |              |        |
| ¿En el eve  | nto se realizará venta de artes  | anías, entrega de souvenirs de ausp | iciantes?                 | Si                  | No           |        |
| Respo       | nsables                          |                                     |                           |                     |              | +      |
| Nro.        | Nro. Identificación              | Nombres y Apellidos                 | Empresa o em              | prendimiento        | Discapacidad | Acción |
| No se h     | a registrado información.        |                                     |                           |                     |              |        |
| ¿El lugar d | londe se va a realizar el evento | o dispone de baterías sanitarias?   |                           | Si                  | No           |        |
| ¿Cuántas l  | baterías sanitarias dispone el l | ugar?:                              | 4                         |                     |              |        |
|             |                                  | ← Re                                | egresar 🛛 🔶 Validar y Col | ntinuar             |              |        |

9. En la **Sección E: Publicidad:** Deberá indicar si se realizará publicidad, de ser el caso deberá indicar qué tipo de publicidad, características y medidas. En caso de seleccionar no, continuar con su trámite.

|            | 1                              | 2                        | 3                                    | 4                               | 5                      | 6                          |
|------------|--------------------------------|--------------------------|--------------------------------------|---------------------------------|------------------------|----------------------------|
| Seco       | ción B                         | Sección C                | Sección D                            | Sección E                       | Sección F              | Acuerdo de Responsabilidad |
| ලි Secc    | ión E: Publicidad              |                          |                                      |                                 |                        |                            |
| ¿Se prevé  | realizar publicidad d          | el evento?               |                                      |                                 | Si 🔵 No                |                            |
| Fecha de   | colocación y/o activa          | ción:                    | Fecha de Inicio:                     | 28/06/2024                      | Fecha de Finalización: | 29/06/2024                 |
|            |                                |                          |                                      |                                 |                        |                            |
| <b>(</b> ) | IMPORTANTE                     |                          |                                      |                                 |                        |                            |
| En la      | columna <b>Dirección</b> , por | favor indicar las calles | principales y transversales en donde | e se hará uso de la publicidad. |                        |                            |
|            |                                |                          |                                      |                                 |                        |                            |
| Id         | Descripción                    | Cantidad                 |                                      | Características / Medidas       | Dirección              |                            |
| 1          | CABALLETES                     | 0                        |                                      |                                 |                        |                            |

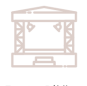

- 10. En la **Sección F: Tipo de Evento:** deberá ingresar la información solicitada de acuerdo a los siguientes campos:
  - a) Tipo de Evento: Seleccionar el tipo de evento a realizarse, en caso de no estar en el listado, podrá seleccionar la opción otros y describir el tipo de evento. En caso de que seleccione Circos, Rodeos o parque de atracciones, deberá solicitar el "Informe técnico de ingenieros mecánicos"
  - b) **Descripción y cronograma del evento:** Describir los particulares del evento, cronograma (en el caso en el que el evento tenga duración de varios días, funciones, entre otros.
  - c) **Descripción del Mobiliario:** Describir el mobiliario que será utilizado en el evento.

| 1                           | 2                            | 3                            | 4                           | 5                            | 6                            |
|-----------------------------|------------------------------|------------------------------|-----------------------------|------------------------------|------------------------------|
| Sección B                   | Sección C                    | Sección D                    | Sección E                   | Sección F                    | Acuerdo de Responsabilidad   |
| ିଙ୍<br>Sección F: Tipo de   | e Evento                     |                              |                             |                              |                              |
| Seleccione el tipo del even | ito:                         |                              | CONCIERTOS Y F              | ESTIVALES                    | ~                            |
| Descripción y cronograma    | del evento (Detalle las gen  | eralidades del evento, crono | ograma de actividades por o | día en caso de que el evento | se realice por varios días). |
|                             |                              |                              |                             |                              |                              |
|                             |                              |                              |                             |                              |                              |
| Descripción del mobiliario  | (En el caso que utilice carp | as, mesas, escenarios u otro | s) - Opcional:              |                              |                              |
|                             |                              |                              |                             |                              |                              |
|                             |                              |                              |                             |                              |                              |
|                             |                              | ← Regresa                    | ar                          |                              |                              |

11. Ingresar en la "Sección F : Acuerdo de responsabilidad y tratamiento de datos personales" y finalizar el ingreso del trámite.

| Consentimiento para tratamiento de datos personales.                                                                                                    |                                                                                                    | ſ                                                                                                    |  |  |
|----------------------------------------------------------------------------------------------------|----------------------------------------------------------------------------------------------------|----------------------------------------------------------------------------------------------------|--|--|
| En base al Art. 3. numerales 9y 10 de la LEY PARA LA OPTIMIZACIÓN Y EFICIENCIA DE TRÁMITES ADMINISTRATIVOS. la información presentada por usted es de su exclusiva responsabilidad y se presume como verdadera sin perjuicio de las responsabilidades administrativas. civiles y penales que se generen por faitar a la verdad en lo declarado o informado. |                                                                                                    |                                                                                                    |  |  |
| El Gobierno Autónomo Descentralizado Municipal del cantón Cuenca, es la ent<br>medidas de seguridad y confidencialidad necesarias para la protección de los d<br>públicos que se gestionen con el GAD Municipal del cantón Cuenca (en lo suces                                                                                                    | idad pública encargada del tratamiento de datos personales (en lo sucesivo, GAD M<br>atos personales de los administrados, entendiéndose por estos a la información rela<br>ivo, "Los Datos"), que se describe en el <b>ANEXO I.</b> | lunicipal del cantón Cuenca). La entidad encargada del tratamiento ha adoptado<br>acionada y consignada para los trámites para la emisión del permiso de eventos |  |  |
| "Los Datos" serán tratados para la evaluación de la solicitud para la emisión del<br>mismos que podrán acceder a "Los Datos" que se consignan para el trámite de                                                                                                    | permiso de eventos públicos, la gestión de la misma, así como para la gestión conju<br>permiso, y deberán observar las condiciones de seguridad y confidencialidad estable                                                           | unta con los organismos públicos relacionados que se enlistan a continuación, los<br>cidas por el GAD Municipal del cantón Cuenca:                               |  |  |
|                                                                                                    | Benemérito Cuerpo de Bomberos de Cuenca                                                                                                    |                                                                                                    |  |  |
|                                                                                                    | Empresa Municipal de Aseo de Cuenca (EMAC)                                                                                                    |                                                                                                    |  |  |
|                                                                                                    | Secretaria de Gestión de Riesgos                                                                                                    |                                                                                                    |  |  |
|                                                                                                    | Consejo de Seguridad Ciudadana Cuenca                                                                                                    |                                                                                                    |  |  |
|                                                                                                    | Guardia Ciudadana                                                                                                    |                                                                                                    |  |  |
|                                                                                                    | EMOV: Empresa Pública Municipal de Movilidad, Tránsito y Transporte de Cuenca                                                                                                    |                                                                                                    |  |  |
|                                                                                                    | Policía Nacional                                                                                                    |                                                                                                    |  |  |
|                                                                                                    | Intendencia del Azuay                                                                                                    |                                                                                                    |  |  |
| Autorizo en forma libre, previa, expresa, informada e inequívoca al Go<br>gestión conjunta, con los organismos públicos detallados, del trámite<br>Acepto los términos y condiciones                                                                                                    | bierno Autónomo Descentralizado del cantón Cuenca y a los organismos<br>para la emisión del permiso de eventos públicos.                                                                                                    | descritos en el listado, a realizar el tratamiento de <b>"Los Detos"</b> para la                                                                                 |  |  |
|                                                                                                    | 🛆 Bassesser 🕒 Englisher v Currelar                                                                                                    |                                                                                                    |  |  |

12. Llenar la Sección del Plan de Contingencia: según lo indicando en el instructivo que se encuentra cargado en la sección "¿Qué información voy a necesitar para ingresar mi solicitud?

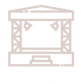

. .

0¿Qué información voy a necesitar para ingresar mi solicitud?

| solicitará el Certificado para venta de Alimentos de todos los vendedores como requisito.<br>3. Venta de Artesanías, entrega de souvenirs a auspiciantes: Deberá indicar si habrá venta de artesanías, de ser el caso, deberá registrar el nombre, apellido, número de cedula, si posee CONADIS e indicar el tipo de emprendimiento<br>que tienen.<br>4. Baterías Sanitarias: Indicar el número de baterías sanitarias que dispone el lugar en donde se realizará el evento.                                                                                                    |
|----------------------------------------------------------------------------------------------------|
| Sección E: Publicidad                                                                                                    |
| Deberá llenar los siguiente campos:                                                                                                    |
| 1. Se prevé realizar publicidad del evento: Deberá indicar si se realizará publicidad, de ser el caso deberá indicar que tipo de publicidad, características y medidas.                                                                                                    |
| Sección F: Tipo de Evento                                                                                                    |
| Deberá llenar los siguiente campos:                                                                                                    |
| <ol> <li>Tipo de Evento: Seleccionar el tipo de evento a realizarse, en caso de no estar en el listado, podrá seleccionar la opción otros y describir el tipo de evento. En caso de que seleccione Circos, Rodeos o parque de atracciones<br/>deberá solicitar el "Imforme técnico de ingenieros mecánicos"</li> <li>Descripción y cronograma del evento: Describir los particularies del evento, cronograma, fundones, entre otros.</li> <li>Bescripción del Mobiliario: Describir el mobilario que será utilizado en el evento.</li> </ol>                                                                                                    |
| Consentimiento para el tratamiento de Datos Personales                                                                                                    |
| Se requiere de su autorización para el tratamiento de Datos Personales                                                                                                    |
| Plan de Contingencia                                                                                                    |
| Deberå llenar el Plan de Seguridad Integral y Contingencia para eventos Públicos.                                                                                                    |
| En caso de requerir asesoria y apoyo en el lienado del mismo recuerde que la Dirección de Riesgos brinda asesoria personalizada para la elaboración del plan de contingencia a través de los siguientes canales de comunicación:                                                                                                    |
| <ul> <li>Por llamada telefónica comunicarse al siguiente número 074152361- ext. 241 y un técnico le brindará asesoría por este medio o si desea tener una asesoría online nuestros técnicos le enviaran un link mediante la plataforma zoom.</li> <li>Por asesoría portagoda la juitamos o quauxigte nuestras oficinas ubicadas en el parque la libertad (Nicanor Merchán y Pedro León) primer piso y un técnico le brindará la información correspondiente para un correcto llenado del plan de contingencia de Socargan Instructivo.</li> <li>Considerra de de contendente del references requisitos que deberán ser cargados antes de ser revisados por la instancia de Riesgos.</li> </ul> |

13. Descargar el Formulario para el uso de Espacio Público, Carta de Compromiso Intendencia del Azuay y Plan de Contingencia para firmarlos digitalmente y cargar en la sección de requisitos.

🛱 Imprimir Guía

|                                                                                                 |                                                                                                    | <u>e</u> |
|-------------------------------------------------------------------------------------------------|----------------------------------------------------------------------------------------------------|----------|
| E Información del trámite                                                                       |                                                                                                    |          |
| Trámite Nro:<br>Nombre del evento:<br>Estado GAD:<br>Fecha de Inicio:<br>Fecha de Finalización: | 3<br>PRUEBA 2: BINGO SOLIDARIO "MUTUALISTA 2 AL RESCATE"<br>PENDIENTE<br>2024-07-27<br>2024-07-27                                                                                                    |          |
| C Documentos                                                                                    | equísitos del trámite                                                                                                    |          |
| Nombre                                                                                          |                                                                                                    | Acción   |
| FORMULARIO PARA EL USO DE ESP                                                                   | ACIO PUBLICO PARA EVENTOS                                                                                                    | ٢        |
| CARTA DE COMPROMISO INTENDENCIA DEL AZUAY                                                       |                                                                                                    | ٤        |
| PLAN DE CONTINGENCIA - DIRECCIÓN DE RIESGOS                                                     |                                                                                                    | <b>0</b> |
| * Descargue los formularios generado<br>* Si su trámite requiere el requisito <b>PL</b>         | s con la información del trámite, firmelos y adjuntelos en la pestaña <b>Requisitos del Trámite.</b><br>AN DE CONTINGENCIA - SECRETARIA DE GESTIÓN DE RIESGOS , puede descargar la Guía de llenado AQ | UL       |

- 14. Cargar requisitos solicitados en la sección Requisitos del trámite que se le presenta una vez generado el plan de contingencia, recuerde que tiene 5 días a partir del registro del trámite para cargar los requisitos obligatorios previo a enviar el trámite a revisión firmados, descritos en la sección Requisitos del Trámite; caso contrario, se procederá a archivar el trámite y deberá ingresarlo nuevamente.
  - Recuerde que previo a la instancia de revisión por la Dirección de Gestión Riesgos, todos los requisitos deben encontrarse cargados, caso contrario, se solicitará la Subsanación de su trámite.
  - ✓ Pulsar el botón, enviar a revisión para que su trámite sea asignado a un técnico e iniciar su gestión a través de las diferentes instancias.

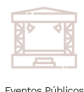

| Descripción                                                                                                    | Información                          | Observación         | Estado       | Formato    | Tamaño Máx.    | Acción   |
|----------------------------------------------------------------------------------------------------|--------------------------------------|---------------------|--------------|------------|----------------|----------|
| ORMULARIO PARA EL USO DE ESPACIO PUBLICO PARA EVENTOS<br>El requisito es obligatorio previo a enviar el trámite a revisión                                                                                          | ?                                    |                     | INGRESADO    | pdf        | 1000           | 1        |
| ONTRATO DE ARRENDAMIENTO, PRÉSTAMO O SIMILARES EN CASO DE USO DE PREDIOS DEL GAD MUNICIPAL                                                                                                    | ?                                    |                     | PENDIENTE    | pdf        | 1000           | 1        |
| TROS                                                                                                    | 0                                    |                     | PENDIENTE    | pdf        | 1024           |          |
| ROQUIS DE ACCESO AL EVENTO / RUTAS QUE SE REQUERIRÁN EN EL EVENTO                                                                                                    | ?                                    |                     | PENDIENTE    | pdf        | 1024           | 1        |
| LAN DE CONTINGENCIA - SECRETARIA DE GESTIÓN DE RIESGOS<br>3 requisito es obligatorio previo a enviar el trámite a revisión                                                                                          | ?                                    |                     | INGRESADO    | pdf        | 1024           | 1        |
| TROS REQUISITOS INTENDENCIA DEL AZUAY                                                                                                    | 0                                    |                     | PENDIENTE    | pdf        | 1024           | 1        |
| ARTA DE COMPROMISO INTENDENCIA DEL AZUAY                                                                                                    | 0                                    |                     | PENDIENTE    | pdf        | 1024           | 1        |
| stimado contribuyente, recuerde que tiene 5 días a partir del registro del trámite para cargar el FORMI<br>ECRETARIA DE GESTIÓN DE RIESGOS firmados; caso contrario se procederá a archivar el trámite y deberá ing | ULARIO PARA EL<br>rresarlo nuevament | USO DE ESPACI<br>e. | O PUBLICO PA | ARA EVENTO | S y PLAN DE CO | NTINGENC |

Indicaciones de las diferentes pestañas para que pueda dar seguimiento a su trámite una vez enviado a revisión:

> a) Instancias: En esta pestaña se presenta una línea del tiempo en donde usted podrá visualizar en tiempo real la gestión de su trámite y conocer en qué instancia se encuentra; adicionalmente podrá visualizar las observaciones y consideraciones que cada una de ellas han indicado dentro de su trámite.

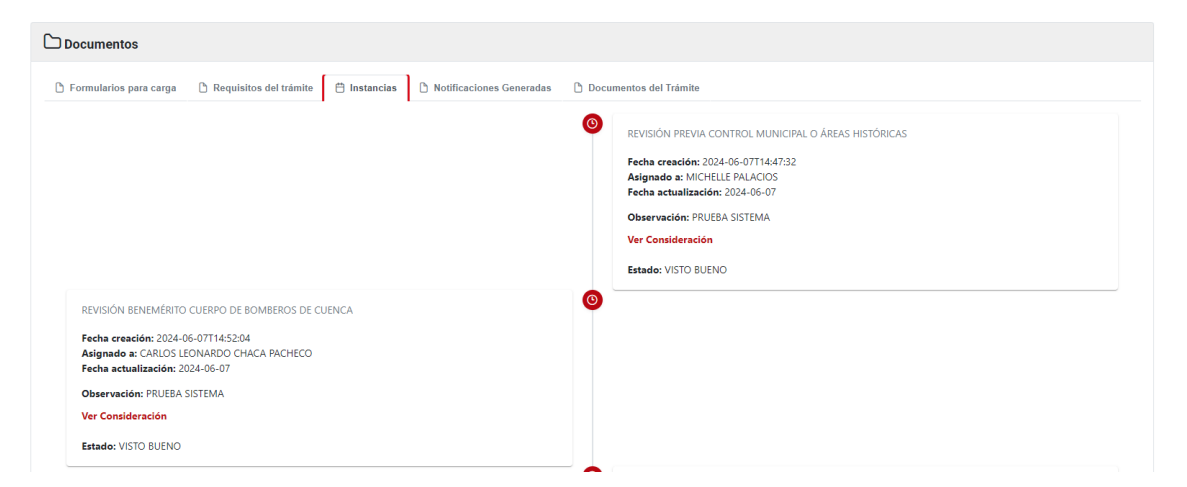

 b) Notificaciones Generadas: En esta pestaña podrá descargar las notificaciones que han generado las diferentes instancias de revisión del trámite, en donde se describe las consideraciones y observaciones que tienen sobre el trámite ingresado. Wallysasha1987@

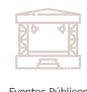

| Trámite Nro:                                                                                                    | 218                                                                                                    |                                                          |                                                                         |
|----------------------------------------------------------------------------------------------------|----------------------------------------------------------------------------------------------------|----------------------------------------------------------|-------------------------------------------------------------------------|
| Nombre del evento:                                                                                                    | PARTIDO DEPORTIVO CUENCA VS EMELEC                                                                                                    |                                                          |                                                                         |
| Estado GAD:                                                                                                    | EN REVISIÓN                                                                                                    |                                                          |                                                                         |
| Fecha de Inicio:                                                                                                    | 2024-08-19                                                                                                    |                                                          |                                                                         |
| Fecha de Finalización:                                                                                                    | 2024-08-19                                                                                                    |                                                          |                                                                         |
|                                                                                                    |                                                                                                    |                                                          |                                                                         |
| C Documentos                                                                                                    |                                                                                                    |                                                          |                                                                         |
| 🗅 Formularios para carga 🛛 🖒 Requisitos del trámi                                                                                                    | te 🗎 Instancias 🗋 Notificaciones Generadas 🕒 Documentos del Trámite                                                                                                    |                                                          |                                                                         |
|                                                                                                    |                                                                                                    |                                                          |                                                                         |
| Descripción                                                                                                    | Instancia                                                                                                    | Formato                                                  | Acción                                                                  |
| Descripción<br>NOTIFICACIÓN VISTO BUENO                                                                                                    | Instancia<br>Revisión previa control municipal o Áreas Históricas                                                                                                    | Formato<br>PDF                                           | Acción                                                                  |
| Descripción<br>NOTIFICACIÓN VISTO BUENO<br>NOTIFICACIÓN VISTO BUENO                                                                                                    | Instancia<br>REVISIÓN PREVIA CONTROL MUNICIPAL O ÁREAS HISTÓRICAS<br>REVISIÓN BENEMÉRITO CUERPO DE BOMBEROS DE CUENCA                                                                                                    | Formato<br>PDF<br>PDF                                    | Acción                                                                  |
| Descripción<br>NOTIFICACIÓN VISTO BUENO<br>NOTIFICACIÓN VISTO BUENO<br>NOTIFICACIÓN VISTO BUENO                                                                                                    | Instancia           REVISIÓN PREVIA CONTROL MUNICIPAL O ÁREAS HISTÓRICAS           REVISIÓN BENEMÉRITO CUERPO DE BOMBEROS DE CUENCA           DIRECCIÓN GENERAL DE MOVILIDAD - TECNICO                                                                                                    | PDF<br>PDF<br>PDF                                        | Acción                                                                  |
| Descripción           NOTIFICACIÓN VISTO BUENO           NOTIFICACIÓN VISTO BUENO           NOTIFICACIÓN VISTO BUENO           NOTIFICACIÓN VISTO BUENO                                                                                                    | Instancia         REVISIÓN PREVIA CONTROL MUNICIPAL O ÁREAS HISTÓRICAS         REVISIÓN BENEMÉRITO CUERPO DE BOMBEROS DE CUENCA         DIRECCIÓN GENERAL DE MOVILIDAD - TECNICO         DIRECCIÓN GENERAL DE MOVILIDAD - DIRECTOR                                                                | PDF<br>PDF<br>PDF<br>PDF<br>PDF                          | Acción<br>&<br>&<br>&<br>&<br>&                                         |
| Descripción           NOTIFICACIÓN VISTO BUENO           NOTIFICACIÓN VISTO BUENO           NOTIFICACIÓN VISTO BUENO           NOTIFICACIÓN VISTO BUENO           NOTIFICACIÓN VISTO BUENO                                                                                                    | Instancia         REVISIÓN PREVIA CONTROL MUNICIPAL O ÁREAS HISTÓRICAS         REVISIÓN BENEMÉRITO CUERPO DE BOMBEROS DE CUENCA         DIRECCIÓN GENERAL DE MOVILIDAD - TECNICO         DIRECCIÓN GENERAL DE MOVILIDAD - DIRECTOR         EMAC - TECNICO DE BARRIDO                              | Formato<br>PDF<br>PDF<br>PDF<br>PDF<br>PDF               | Acción<br>d<br>d<br>d<br>d<br>d<br>d<br>d<br>d                          |
| Descripción           NOTIFICACIÓN VISTO BUENO           NOTIFICACIÓN VISTO BUENO           NOTIFICACIÓN VISTO BUENO           NOTIFICACIÓN VISTO BUENO           NOTIFICACIÓN VISTO BUENO           NOTIFICACIÓN VISTO BUENO           NOTIFICACIÓN VISTO BUENO           NOTIFICACIÓN VISTO BUENO | Instancia         REVISIÓN PREVIA CONTROL MUNICIPAL O ÁREAS HISTÓRICAS         REVISIÓN BENEMÉRITO CUERPO DE BOMBEROS DE CUENCA         DIRECCIÓN GENERAL DE MOVILIDAD - TECNICO         DIRECCIÓN GENERAL DE MOVILIDAD - DIRECTOR         EMAC - TECNICO DE BARRIDO         DIRECCIÓN FINANCIERA | Formato<br>PDF<br>PDF<br>PDF<br>PDF<br>PDF<br>PDF<br>PDF | Acción<br>©<br>©<br>©<br>©<br>©<br>©<br>©<br>©<br>©<br>©<br>©<br>©<br>© |

c) Notificaciones del trámite: En esta sección usted podrá descargar la documentación habilitante que generan las instancias para cumplir con los requisitos solicitados por la Intendencia de la Policía del Azuay.

| E Información del trámite                                                                       |                                                                                      |         |        | Privacy |
|-------------------------------------------------------------------------------------------------|--------------------------------------------------------------------------------------|---------|--------|---------|
| Trámite Nro:<br>Nombre del evento:<br>Estado GAD:<br>Fecha de Inicio:<br>Fecha de Finalización: | 218<br>PARTIDO DEPORTIVO CUENCA VS EMELEC<br>EN REVISIÓN<br>2024-08-19<br>2024-08-19 |         |        |         |
| Documentos                                                                                      | te 🗎 Instancias 🗅 Notificaciones Generadas 🗅 Documentos del Trámite                  |         |        |         |
| Descripción                                                                                     | Instancia                                                                            | Formato | Acción |         |
| FORMULARIO FINAL FACTIBLE                                                                       | DIRECCIÓN GENERAL DE MOVILIDAD - DIRECTOR                                            | PDF     | ٩      |         |
| FORMULARIO FINAL DE LAS INSTANCIAS                                                              | DIRECCION FINANCIERA                                                                 | PDF     | Ł      |         |

Cualquier inconveniente que tenga durante el ingreso de su trámite podrá remitir un correo electrónico a softwaresoporte@cuenca.gob.ec.

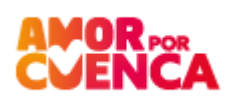